# MEDTRUM CGM СИСТЕМ Упатство за користење (mmol/L)

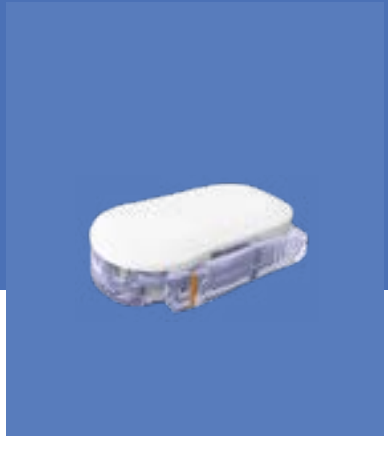

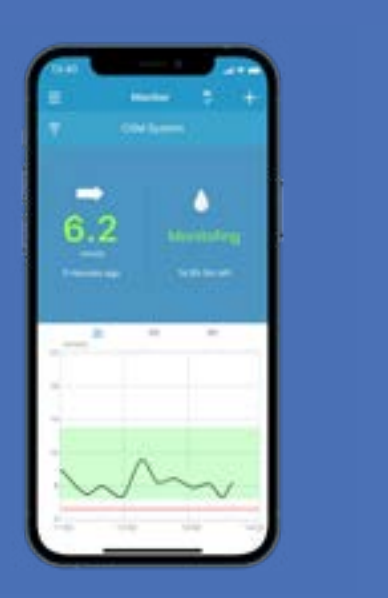

www.medtrum.com

Simplifying Diabetes
Medtrum

# Содржина

| Преглед                               | 1  |
|---------------------------------------|----|
| Регистрација и најава                 | 2  |
| Поставки за мобилен                   | 3  |
| Поставки за EasySense                 | 4  |
| Поставки за предупредувања за гликоза | 5  |
| Постави сензор                        | 6  |
| Загревање и калибрација               |    |
| Отчитување на CGM                     | 9  |
| Предупредувања за СGM                 | 11 |
| Отстрани сензор                       | 12 |
| Лични поставки                        | 13 |

# Преглед

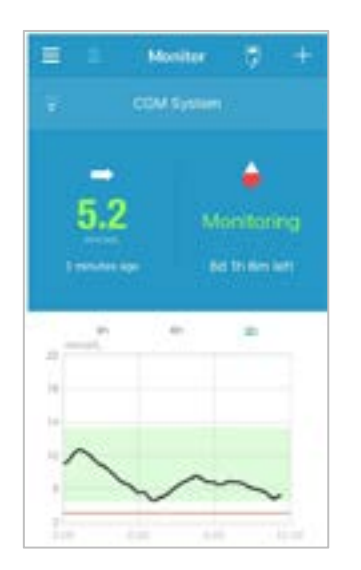

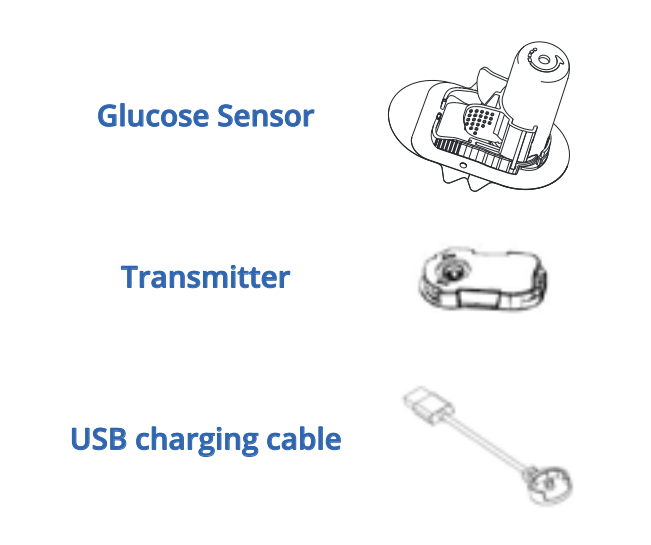

- Сензорот за гликоза (MD3026 за 14 дена) се вметнува под кожата за да се измери нивото на гликоза во интерстицијалната течност.
- Трансмитерот (MD1026) ги снима податоците од сензрот и испраќа податоци до вашиот паметен телефон преку Bluetooth Low Energy.
- Користете кабел (LQ005) за полнење на трансмитерот. Се препорачува трансмитерот да се полни по секоја промена на сензор. Индикаторот ќе трепка зелено кога трансмитерот се полни и ќе се исклучи кога трансмитерот е целосно наполнет. НЕ го чувајте трансмитерот поврзан со сензор или USB кабел за полнење. Така може да се уништи батеријата на трансмитерот.
- Сензорот (со прицврстен трансмитер) е водоотпорен на 8 стапки (2.5 метри) 60 минути (IPX8).
- Чувајте го сензорот на температура од 2°С (36°F) до 30°С (86°F).
- Чувајте го трансмитерот на температура од -10°С (14°F) до 55°С (131°F).

### 1. Инсталирајте ја апликацијата

Login

• IOS – Преземете ја апликацијата EasySense од Apple Store.

Fighted passwer

• Android – Преземете ја апликацијата EasySense од Google Play.

## 2. Регистрација

- Допрете на Register (Регистрација) за да влезете на екранот за регистрација
- Допрете на иконата со знамето и изберете ја Вашата земја /регион.
- Внесете ја Вашата адреса на е-пошта, допрете на **Get code** (Добиј код), потоа видете го Кодот за верификација што сте го добиле преку е-пошта.
- Внесете го кодот за верификација, Вашето цело име и презиме и лозинката.
- Прочитајте ја и прифатете ја политиката за приватност и условите за користење, обележете ги квадратчињата и допрете на **Create Account** (Создади сметка) за да се регистрирате на Medtrum.

| Verfficiation prohi |     |
|---------------------|-----|
| A Your full harms   | . 0 |

#### Create Account

We will only process your Healthcare data through. Mechanin Apphwetralite with your consaint if you choose to registrar your Mechanics account and account on Apple lighting the account, the healthcare data inconted on the Appl with the upboaded to our server in 6 burges and be heal for 2 years. You have the right not to apple any device data like Appl, in which care the data will not be accessible to others. If you choose not to register in Mechanic Appl website, the entry record of your Healthcare data is on the device inself of you are under 16 years of appl, you will need the consent of your parent or legal quantian to register in this Appl.

I Agree to the Terms of Use of Medicum

Cristite Account

### 3. Најава

• Допрете го националното знаме во горниот десен агол и изберете ја земјата што ја избравте при регистрација, а потоа најавете се со Вашата сметка и лозинка.

# Мобилна поставка

### Потребни услови за паметниот телефон

Апликацијата ги поддржува следните минимални конфигурации на системот:

- Уред со IOS: Систем IOS 8.0 или понов
- Уред со Android: Систем Android 4.3 или понов

#### Препорачани поставки за паметниот телефон

Погледнете ги упатствата на Вашиот паметен уред за да дознаете како да ги промените неговите поставки.

#### Поставете ги следните параметри за апликацијата EasySense

- Bluetooth: Достапно и вклучено.
- Тивко и НЕ вознемирувај: Исклучено.
- Јачина на глас: Доволно гласно за да ги слушнете предупредувањата и потсетниците.
- Интернет: Проверете дали во поставките на Вашиот паметен уед е дозволено апликацијата EasySense да користи WLAN и мобилен интернет.
- Камера: Дозволете пристап на камерата до EasySense.
- Известувања: Вклучете ги известувањата за апликацијата EasySense.
- Време: Не го менувајте времето на Вашиот паметен уред, затоа што може да покажува грешно време на мониторот за скининг.
- Режим на заштеда на енергија: Не го активирајте режимот на користење на слаба батерија. Во спротивно, апликацијата ќе престане со позадинско напојување на податоците.
- Апликацијата EasySense е отворена и работи во позадина.
- Рестартирајте ја апликацијата EasySense откако ќе го рестартирате Вашиот паметен уред.

#### Ако сте ја инсталирале апликацијата на IOS:

• Проверете дали е вклучена опцијата позадинско освежување за апликацијата EasySense.

#### Ако сте ја инсталирале апликацијата на Android:

- Проверете дали на апликацијата и е дозволен пристап до локацијата на уредот, така што апликацијата ќе може да користи Bluetooth.
- Проверете дали апликацијата EasySense е позадински заклучена.
- Отворете автоматско вклучување во паметното управување (Samsung).

1. Поставете ги опциите за Audio

#### 

Вклучете Audio (звук) и Vibrate (вибрации). Ако ги исклучите и двете функции, може да пропуштите предупредување. Времето на одложување на предупредувања може да се постави помеѓу 10 минути и 3 часа.

| KUDD OFTIDUS |      |
|--------------|------|
| Audio        |      |
| Vibrate      |      |
| Snooze       | 0010 |

#### 2. Поставете ги опциите за звукот на предупредувањата

#### Главно мени→ Поставки → Општи поставки→ Звук на предупредувањата/ Мерни единици поставки

Мерната единица на гликозата е фиксна, во зависност од верзијата на апликацијата што се користи.

| Tones                                                                                                    | Default                |
|----------------------------------------------------------------------------------------------------|------------------------|
| UNIT BETTINGS                                                                                                    |                        |
| Olucose                                                                                                    | angle.                 |
| and the second second sec | <b>CTCCCCCCCCCCCCC</b> |

### 3. Најдете го серискиот број (SN) на трансмитерот

SN на трансмитерот се наоѓа на пакувањето на производот или на задната страна на трансмитерот.

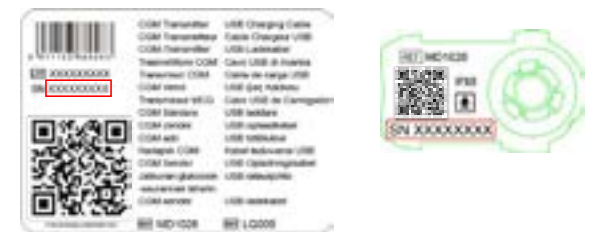

### 4. Додадете го серискиот број на трансмитерот

Допрете на Add Transmitter (Додај трансмитер) и додадете го SN на трансмитерот со рачно внесување на SN или скенирајте го QR кодот.

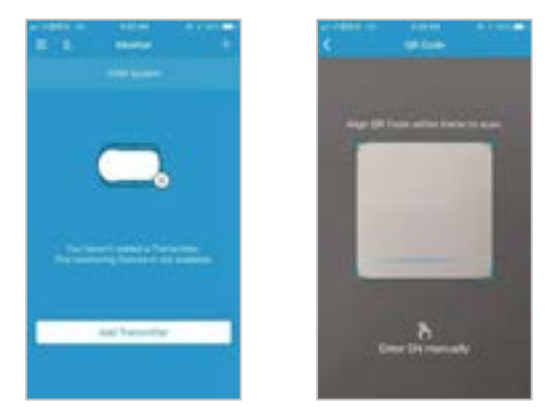

# Поставки за предупредувања за гликоза

| CONSTANCE .        |                |
|--------------------|----------------|
| Transmitter        | 102001068 🛈 4  |
| Status             | Converted      |
| Glucose Alerts     |                |
| High/Low           | )              |
| High Predicted     | 90.20          |
| Low Predicted      | 90.50          |
| Rapid Rise         | 8.330-mail, ma |
| Repit Fall         | 8.220mm/d/.mm  |
| Fab Califation     | 0              |
| Sensori, Re (days) |                |
|                    |                |

#### Предвидливи предупредувања

• Ќе добиете потсетник на предвидената висока или ниска вредност на гликоза одредено време однапред (предвидливо време на предупредување).

#### Предупредување за стапки

• Ќе добиете предупредување за брз пораст или брз пад на гликозата од онаа во поставените граници.

| Low Glucose |           | 00                        |
|-------------|-----------|---------------------------|
| Start       | Live Line | High Lines<br>Description |
| 12:00 AM    | 4.4       | 133                       |
| MA DCS      | 45        | 13.3                      |
|             |           |                           |

#### Предупредување за високо/ниско ниво

- Ќе добиете потсетник кога гликозата е над поставеното високо ниво/ под поставеното ниско ниво
- Можност до 8 временски интервали (сегменти) за одредени, посакувани делови од денот.

# Постави сензор

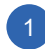

2

#### Одберете место за поставување

• Чиста и рамна површина, со помалку влакна, без пот, со доволно масно ткиво (најмалку 5мм дебелина), најмалку 2 см. подалеку од папокот и од местото за апликација на инсулин

• Ако изберете место за апликација на стомак или на задник, поставете го сензорот хоризонтално.

• Ако изберете место за апликација на надлактицата, поставете го сензорот вертикално

#### Подгответе го местото за поставување

- Исчистете го избраното место за апликација со алкохол и оставете го да се исуши.
- На овој начин сензорот подобро ќе се залепи.

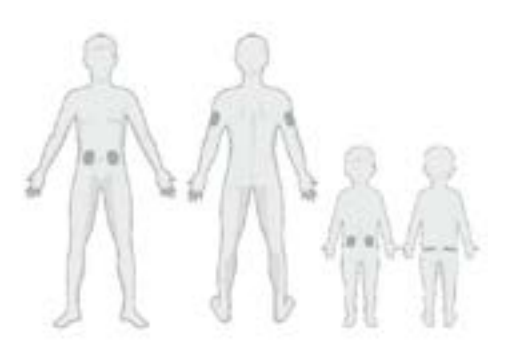

#### Поставете го сензорот

Отстранете ги двете заштитни фолии од потпорното куќиште на сензорот

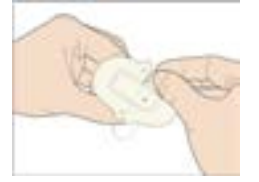

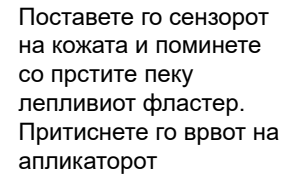

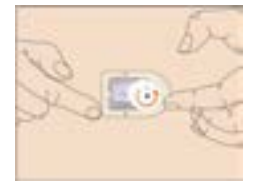

Притиснете ги малите ребрастите рачки од краевите на потпорното куќиште за да ја отстраните безбедноснта блокада.

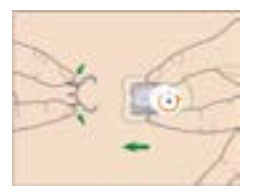

#### Аплицирање на сензорот

• Истовремено притисните ги двете црни копчиња на спротивните страни на апликаторот.

#### Отстранување на апликаторот

• Свртете го апликаторот спротивно од стрелките на часовникот додека знакот со траиаголник на апликаторот не се израмни со линијата на држачот за трансмитерот на сензорот.

• Отстранете го внимателно апликаторот.

• Прицврстете ја безбедносната блокада на апликаторот така што отворот на апликаторот да биде покриен.

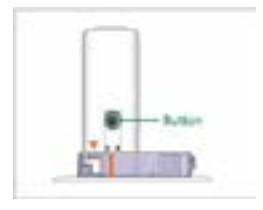

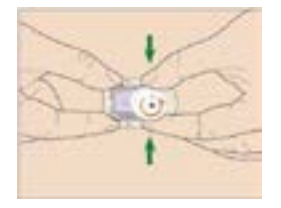

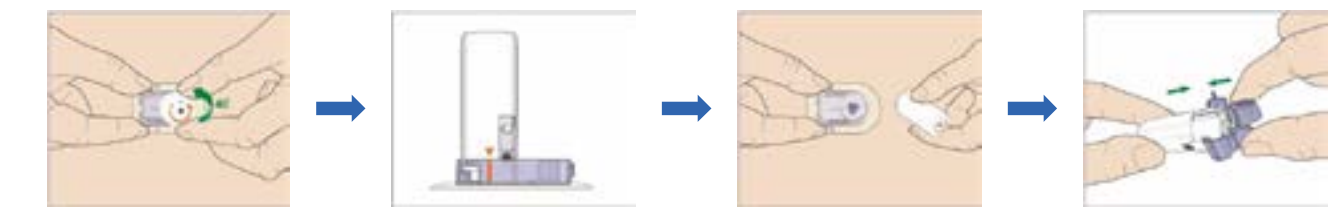

#### Поставете го трансмитерот

- Прво поставете го заоблениот дел од трансмитерот.
- Со клик прицврстете го трансмитерот во куќиштето на сензорот.
- Индикаторот со зелено светло прво ќе трепне 3 пати, а потоа уште 6 пати во текот на една минута.

Забелешка: Повторливото исклучување и вклучување може да предизвика оштетување на сензорот.

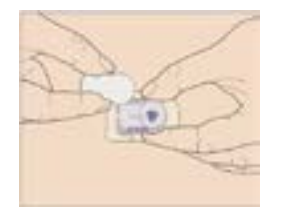

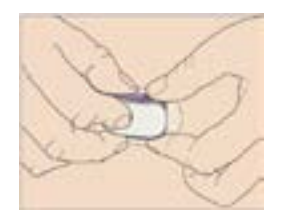

# Загревање и калибрација

- 1. Поврзување на сензорот со апликација
- Поврзете го сензорот со екранот на мониторот или преку CGM менито

#### 2. Внесете го кодот на сензорот

- Ако е вклучена Фабричка Калибрација, можете да ја внесете шифрата на сензорот со скенирање на QR-кодот или рачно со внесување на 4-цифрената шифра на задната страна од пакетот со сензори. Тогаш калибрации не се потребни
- Ако кодот на сензорот не е внесен, сензорот треба да се калибрира двапати првиот ден

#### 3. Загревање на сензорот

Кога ќе се поврзе, сензорот ќе се загрева 2 часа.

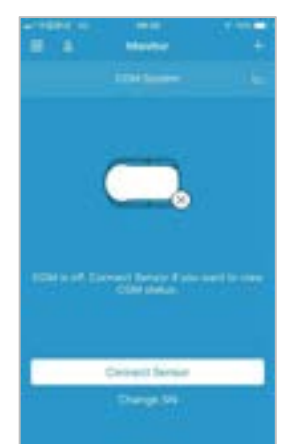

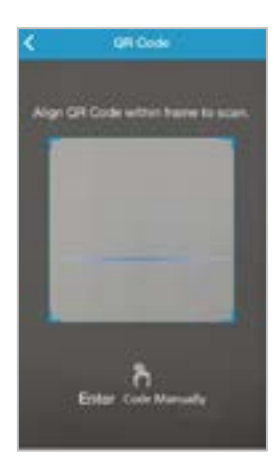

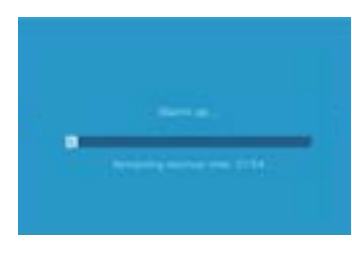

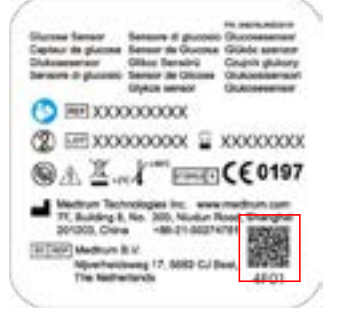

#### 4. Калибрирање на сензорот

Допрете ја иконата за калибрација на екранот на мониторот 🛃, внесете ја гликозата измерена од капиларна крв и потврдете ја вредноста.

# Отчитување на CGM

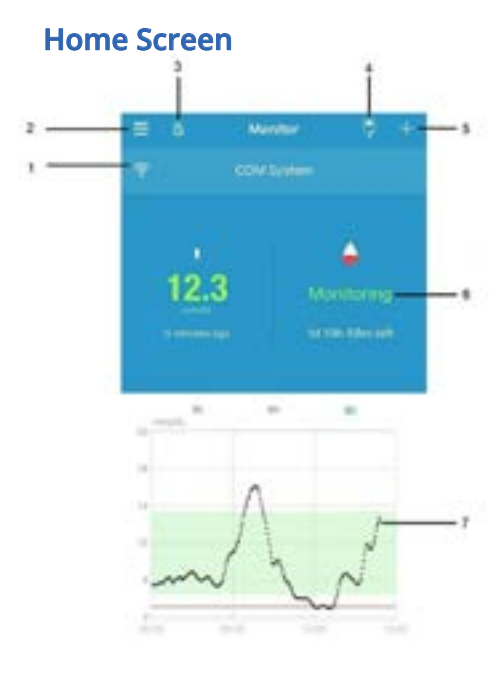

- 1. СGM Сигнал
- 2. Главно мени
- 3. Аудио
- 4. Калибрација
- 5. Додади настан
- 6. Статус на сензор
- Графикон за тренд на сензорот

# **Sensor Status**

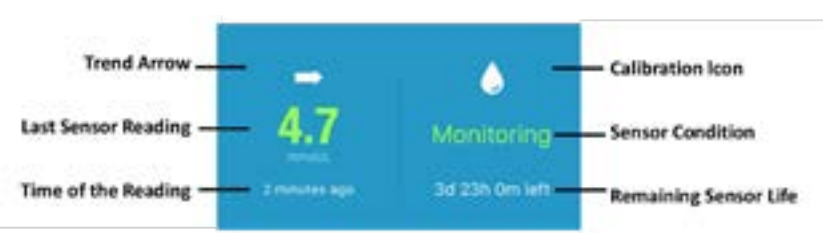

## Состојби на ССМ системот:

- Не е калибриран: Сензорот не е калибриран по загревањето.
- Следење: Сензорот и трансмитерот работат правилно, а трансмитерот ги испраќа податоците за гликоза од сензорот до апликацијата
- Потребна е калибрација: Потребно е да се направи нова калибрација
- Грешка при калибрација: Калибрацијата не е успешна
- Загубен сензор: Сигналот од сензорот ќе се изгуби од апликацијата
- Сензорот е истечен: Рокот на траење на сензорот е истечен
- Нема отчитувања: Отчитувањата на сензорот привремено не се достапни
- Дефект на сензорот: Тековниот сензор е расипан
- Дефект на трансмитерот: Трансмитерот не работи правилно
- Батеријата на трансмитерот се празни: Батеријата на трансмитерот е слаба
- Полнење на трансмитерот: Сега наполнете го трансмитерот
- Поврзување на сензорот: Трансмитерот не е правилно поврзан со сензорот

#### Хоризонтален приказ

Двојно допрете го графиконот за тренд на сензорот или поставете го паметниот телефон хоризонтално

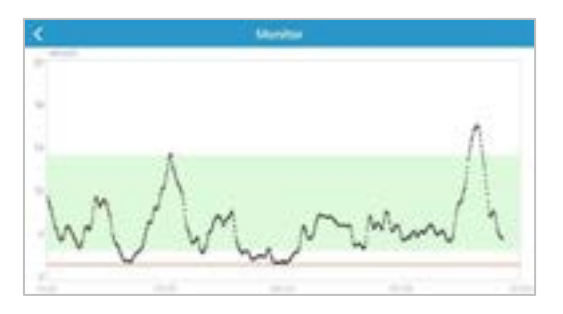

## Главно мени

Допрете на **В**о горниот лев агол за да го отворите Главното мени.

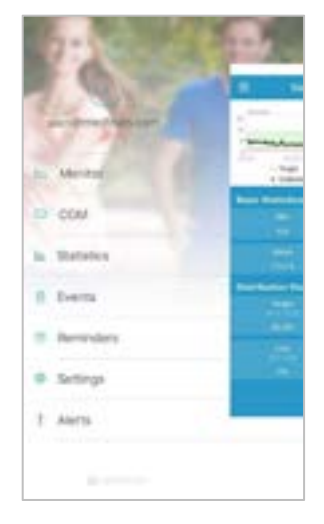

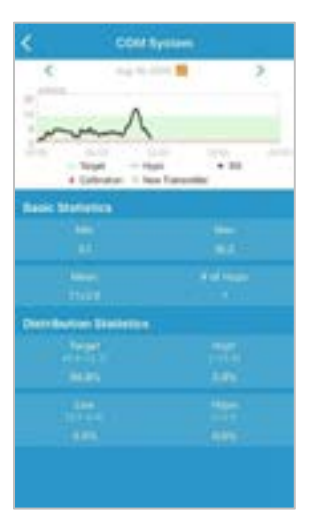

# Детални информации за гликоза

Допрете на Senzor Status (делот за статус на сензорот) за да го видите екранот за детални нивоа на гликозата.

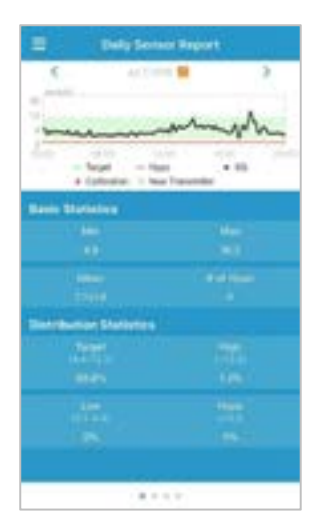

# Статистика Главно мени→ Статистика

Лизгајте го екранот за да видите четири типови на Статистика: Daily Sensor Report (Дневен извештај), Sensor Overlay (Преклопување на податоци), Trend Analysis (Анализа на трендовите) и Event Summary (Резиме на настани).

#### 10 Medtrum Simplifying Diabetes

# Предупредувања за CGM

### Предупредувања:

Предупредувањата се активираат во услови за кои можеби ќе биде потребно Вашето внимание. Не ги игнорирајте предупредувањата.

#### Исклучете предупредување:

- Прочитајте ја пораката со предупредување на апликацијата.
- Допрете на ОК во апликацијата за да го прифатите предупредувањето.

• Следете ги упатствата на предупредувачката порака.

| EASYSENSE                                                        |
|------------------------------------------------------------------|
| llert: Low Glucose<br>14/08, 3:11 PM Sensor glucose below Low Li |
| Апликацијата работи во позадина                                  |
|                                                                  |

Alert: Low Glucose 04/08, 3:11 PM Sensor glucose below Low Limit. now

imit.

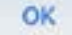

Апликацијата работи

| примери за предупредувања | Π | римери | 3 <b>a</b> | предупредувања |
|---------------------------|---|--------|------------|----------------|
|---------------------------|---|--------|------------|----------------|

| Пораки од апликацијата                                                                                                    | Активности што треба<br>да се преземат                                                                                                |  |
|----------------------------------------------------------------------------------------------------|----------------------------------------------------------------------------------------------------|--|
| ЗАГУБЕН СЕНЗОР                                                                                                    | Поставете го паметниот уред<br>поблиску до трансмитерот.                                                                              |  |
| ИЗМЕРЕТЕ ГЛИКОЗА СЕГА                                                                                                    | Внесете нова вредност<br>на гликозата во крвта за<br>калибрација.                                                                     |  |
| ГРЕШКА ПРИ КАЛИБРАЦИЈА<br>НА СЕНЗОРОТ                                                                                     | Внесете мерка за гликоза во<br>крвта по 15 минути.                                                                                    |  |
| РОКОТ НА СЕНЗОРОТ ИСТЕКУВА ЗА 6 ЧАСА,<br>РОКОТ НА СЕНЗОРОТ ИСТЕКУВА ЗА 2 ЧАСА,<br>РОКОТ НА СЕНЗОРОТ ИСТЕКУВА ЗА 30 МИНУТИ | На време заменете го<br>сензорот.                                                                                                    |  |
| РОКОТ Е ИСТЕЧЕН, ДЕФЕКТ НА СЕНЗОРОТ                                                                                       | Веднаш сменете го сензорот.                                                                                                    |  |
| БАТЕРИЈАТА НА ТРАНСМИТЕРОТ СЕ ПРАЗНИ<br>НАПОЛНЕТЕ ГО ТРАНСМИТЕРОТ                                                         | На време наполнете го<br>трансмитерот.                                                                                                |  |
| НЕМА ОТЧИТУВАЊА                                                                                                    | Проверете дали сензорот е изместен. Ако сензорот е изместен, заменете го.                                                             |  |
| ГРЕШКА ВО ТРАНСМИТЕРОТ                                                                                                    | Јавете се во центарот за корисници.                                                                                                   |  |
| ВИСОКО НИВО, НИСКО НИВО,<br>ВИСОКА ПРОГНОЗА, НИСКА<br>ПРОГНОЗА, БРЗ ПОРАСТ, БРЗ<br>ПАД, ПОД 3.1 MMOL/L (ПОД 56<br>MG/D)   | Проверете го нивото на<br>гликоза од крв и применете<br>соодветен третман.<br>Продолжете да го следите<br>нивото на гликоза во крвта. |  |

### Отстранете го сензорот

• Ако се појавило предупредување за Рок на траење на сензорот, тој автоматски ќе прекине со работа по 14 дена. Потоа можете да го отстраните сензорот од телото.

• Проверете дали трансмитерот бил отстранет од стариот сензор повеќе од 90 секунди, пред да се поврзе со нов.

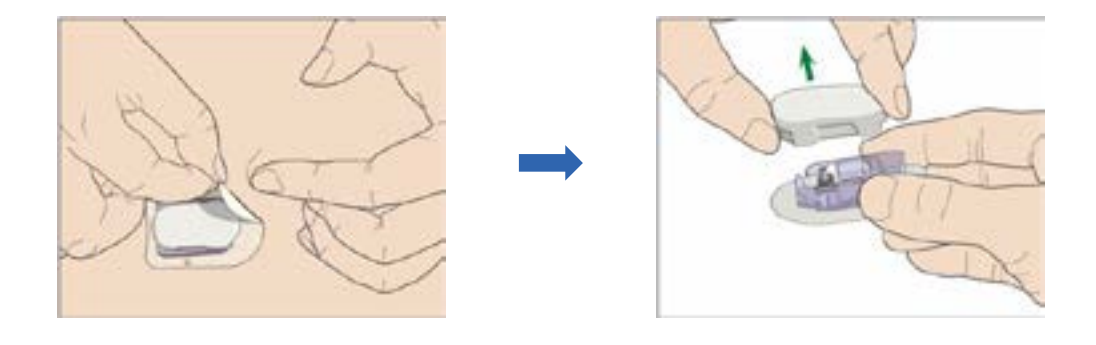

# Лични поставки

| Пред                        | Предупредувања за гликоза                 |  |  | Предвидливи предупредувања |                 |       |
|-----------------------------|-------------------------------------------|--|--|----------------------------|-----------------|-------|
| [                           | ВК ИСК                                    |  |  | Тип                        | Статус / Врем   | ıe    |
|                             |                                           |  |  | Високо ниво                | ВК              | ИСК   |
| Граници за гликоза (mmol/L) |                                           |  |  | Ниско ниво                 | BK              | ИСК   |
| Почетно време               | Почетно време Долна граница Горна граница |  |  |                            |                 |       |
| :                           |                                           |  |  | предупредува               |                 |       |
| :                           |                                           |  |  | ТИП                        |                 | a     |
|                             |                                           |  |  | Пораст                     | вк              | ИСК   |
|                             |                                           |  |  | Пад                        | 🔲 вк            | ИСК   |
| :                           |                                           |  |  |                            |                 |       |
| :                           |                                           |  |  | Одложување                 |                 |       |
| :                           |                                           |  |  | Тип                        | Статус / Повтор | ување |
| :                           |                                           |  |  | Високо ниво                | 🔲 вк            | иск   |
| :                           |                                           |  |  | Ниско ниво                 | 🗌 вк            | П иск |

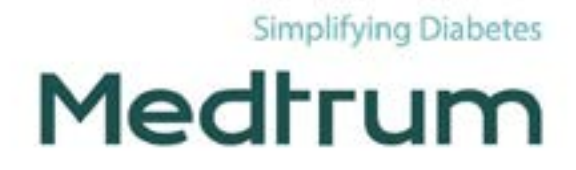